| Var VAHAN 4110 × +                                                                                   | - o ×                                                                                                    |
|----------------------------------------------------------------------------------------------------|----------------------------------------------------------------------------------------------------|
| e → C A Not secure   https://164.100.76.110/vahan/vahan/home.xhtml                                   | 🛠 🚺 🥹<br>Welcome CGMCDLR, DEALER STAFF, Chhattisgarh 🕞 Logout                                                                                                    |
| Current Running Registration No:<br>Trade Certificate Details:                                       | CG05AG<br>Trade Ce                                                                                                    |
| Select Assigned Office & Action Select Assigned Office:  Select Action: Entry-Temporary RC Show Form | Get Pending Work            • Application No         • Old Software Appl No         • Registration No         • Pending Appls Last 2 Days         Application No:         Part 1 (First Six Chars)         Part 2 (Next Ten Chars)         CG1812         • Get Pending Work         Pull Back Application |
| Get Pending Work for 15 days<br>Entry- Tem<br>Dealer Staff<br>permanent                              | p RC action:-this activity is meant<br>dybuilding and other state<br>t registration option                                                                                                    |

| O Type here to search                                                                                                    | 1                                                                                 | Q H .                                                                                                    |                                                                                                    |                                                                                                    |                                                                  |                                                      | ∧ 뿐 ₪                                          | 11:06 AM<br>12/28/2018 | 8   |
|----------------------------------------------------------------------------------------------------|-----------------------------------------------------------------------------------|----------------------------------------------------------------------------------------------------|----------------------------------------------------------------------------------------------------|----------------------------------------------------------------------------------------------------|------------------------------------------------------------------|------------------------------------------------------|------------------------------------------------|------------------------|-----|
| VAHAN 4110                                                                                                    | × +                                                                               |                                                                                                    |                                                                                                    |                                                                                                    |                                                                  |                                                      | -                                              | - 0                    |     |
| → C ▲ Not secure                                                                                                    | https://164.100.78.                                                               | 110/vahan/vahan/wo                                                                                                    | rorkbench.xhtml                                                                                                    |                                                                                                    |                                                                  |                                                      |                                                | ☆                      | M   |
| 2- <mark>Vanan</mark> तिHome                                                                                                    | 🖲 Report 🚽 👤 Up                                                                   | date Profile 👻                                                                                                    |                                                                                                    |                                                                                                    |                                                                  | Welcome CG06DLR , DE                                 | ALER STAFF, Chhattisgarh                       | € Lo                   | ogo |
| hassis/Engine Number                                                                                                    |                                                                                   |                                                                                                    |                                                                                                    |                                                                                                    |                                                                  |                                                      |                                                |                        | _   |
| egistration Type -                                                                                                    |                                                                                   |                                                                                                    | Chassis No -                                                                                                    |                                                                                                    | Engine/Motor No (l                                               | Last 5 Chars) •                                      |                                                |                        |     |
| emporary Registration                                                                                                    |                                                                                   | •                                                                                                    | MD2A18AY9JWF06488                                                                                                    |                                                                                                    | 76280                                                            |                                                      |                                                |                        |     |
|                                                                                                    |                                                                                   |                                                                                                    | Get Details from Home                                                                                                    | ologation Portal                                                                                                    |                                                                  |                                                      | _                                              |                        |     |
| Alert!                                                                                                    |                                                                                   |                                                                                                    |                                                                                                    |                                                                                                    |                                                                  |                                                      |                                                |                        |     |
|                                                                                                    |                                                                                   |                                                                                                    |                                                                                                    |                                                                                                    |                                                                  |                                                      |                                                |                        |     |
|                                                                                                    |                                                                                   |                                                                                                    | Close                                                                                                    |                                                                                                    |                                                                  |                                                      |                                                |                        |     |
|                                                                                                    |                                                                                   |                                                                                                    | Close                                                                                                    |                                                                                                    |                                                                  |                                                      |                                                |                        |     |
| VAHAN 4 Implem                                                                                                    | ented in selected offi                                                            | ce and you are auth                                                                                                    | Close norized to register the vehicle directly in this                                                                                                    | s RTO. Please select the op                                                                                                    | tion 'Entry-New Registr                                          | ration' at Home Page.                                |                                                |                        |     |
| VAHAN 4 Implem                                                                                                    | ented in selected offi                                                            | ce and you are auth                                                                                                    | Close                                                                                                    | s RTO. Please select the op                                                                                                    | tion 'Entry-New Regist                                           | ration' at Home Page.                                |                                                |                        |     |
| VAHAN 4 Implem                                                                                                    | ented in selected offi                                                            | ce and you are auth                                                                                                    | Close close                                                                                                    | s RTO. Please select the op                                                                                                    | tion 'Entry-New Registr                                          | ration' at Home Page.                                |                                                |                        | )   |
| VAHAN 4 Implem Owner Information Registration Type                                                                                                    | ented in selected offi                                                            | ce and you are auth                                                                                                    | Close<br>norized to register the vehicle directly in this<br>Purchase/Delivery Pate -                                                                                                    | s RTO. Please select the op                                                                                                    | tion 'Entry-New Registr<br>Owner Name •                          | ration' at Home Page.                                |                                                |                        | )   |
| Owner Information Registration Type Temporary Registration                                                                                                    | ented in selected offi                                                            | ce and you are auth                                                                                                    | Close<br>norized to register the vehicle directly in this<br>Purchase/Delivery Pate -<br>28-Dec-2018                                                                                                    | s RTO. Please select the op                                                                                                    | tion 'Entry-New Registr<br>Owner Name •                          | "Office                                              | To" -Selec                                     | t                      | )   |
| VAHAN 4 Implem<br>Owner Information<br>Registration Type<br>Temporary Registration<br>Temp Registration Purpose                                                                                                    | ented in selected offi                                                            | ce and you are auth                                                                                                    | Close<br>horized to register the vehicle directly in this<br>Purchase/Delivery Date -<br>28-Dec-2018                                                                                                    | s RTO. Please select the op                                                                                                    | tion 'Entry-New Registr                                          | "Office<br>District                                  | To" -Selec<br>Where                            | t                      | )   |
| VAHAN 4 Implem<br>Owner Information<br>Registration Type<br>Temporary Registration<br>Temp Registration Purpose<br>Other RTO within State fo                                                                                                    | ented in selected offi                                                            | ce and you are auth                                                                                                    | Close<br>horized to register the vehicle directly in this<br>Purchase/Delivery bate -<br>28-Dec-2018                                                                                                    | s RTO. Please select the op                                                                                                    | tion 'Entry-New Registr                                          | "Office<br>District                                  | To" -Selec<br>Where                            | t                      | )   |
| VAHAN 4 Implem<br>Owner Information<br>Registration Type<br>Temporary Registration<br>Temp Registration Purpose<br>Other RTO within State fo<br>State To -                                                                                                    | ented in selected offi                                                            | ce and you are auth                                                                                                    | Close<br>horized to register the vehicle directly in this<br>Purchase/Delivery bate -<br>28-Dec-2018<br>Office To -                                                                                                    | s RTO. Please select the op                                                                                                    | tion 'Entry-New Registr                                          | "Office<br>District<br>Vehicle                       | To" -Selec<br>Where<br>is to be                | t                      | )   |
| VAHAN 4 Implem<br>Owner Information<br>Registration Type<br>Temporary Registration<br>Temp Registration Purpose<br>Other RTO within State fo<br>State To -<br>Chhattisgarh                                                                                         | ented in selected offi                                                            | ce and you are authorized and you are authorized and you are a                                                                                                    | Close<br>horized to register the vehicle directly in this<br>Purchase/Delivery Sate -<br>28-Dec-2018<br>Office To -<br>RAIPUR                                                                                                    | s RTO. Please select the op                                                                                                    | Owner Name •                                                     | "Office<br>District<br>Vehicle<br>perman             | To" -Selec<br>Where<br>is to be<br>ently       | t                      | )   |
| VAHAN 4 Implem                                                                                                    | ented in selected offi<br>•<br>r Permanent Registrati<br>1. F                     | ce and you are authorized and you are authorized and you are authori | Close<br>horized to register the vehicle directly in this<br>Purchase/Delivery Sate -<br>28-Dec-2018<br>Office To -<br>RAIPUR<br>ion within state the new Re                                                                                                    | s RTO. Please select the op                                                                                                    | tion 'Entry-New Registr                                          | "Office<br>District<br>Vehicle<br>perman<br>register | To" -Selec<br>Where<br>is to be<br>ently<br>ed | t                      | ]   |
| VAHAN 4 Implem<br>Owner Information<br>Registration Type<br>Temporary Registration<br>Temp Registration Purpose<br>Other RTO within State fo<br>State To -<br>Chhattisgarh<br>Ownership Type -<br>-SELECT-                                                         | ented in selected offi<br>r Permanent Registrati<br>1. F                          | ce and you are authorized and you are authorized and you are authori | Close<br>close<br>Purchase/Delivery State -<br>28-Dec-2018<br>Office To -<br>RAIPUR<br>ion within state the new Re<br>her Rto within state "option                                                                                                    | s RTO. Please select the op                                                                                                    | tion 'Entry-New Registr<br>Owner Name ·                          | "Office<br>District<br>Vehicle<br>perman<br>register | To" -Selec<br>Where<br>is to be<br>ently<br>ed | t                      |     |
| VAHAN 4 Implem<br>Owner Information<br>Registration Type<br>Temporary Registration<br>Temp Registration Purpose<br>Other RTO within State fo<br>State To -<br>Chhattisgarh<br>Ownership Type -<br>-SELECT-<br>Owner Identification                                 | ented in selected offi r Permanent Registrati 1. F                                | ce and you are authout                                                                                                    | Close<br>crized to register the vehicle directly in this<br>Purchase/Delivery tate -<br>28-Dec-2018<br>Office To -<br>RAIPUR<br>ion within state the new Re<br>her Rto within state the new Re<br>her Rto within state "option<br>he above error will be displ                                                                | s RTO. Please select the op                                                                                                    | tion 'Entry-New Registr<br>Owner Name •<br>should be<br>elected. | "Office<br>District<br>Vehicle<br>perman<br>register | To" -Selec<br>Where<br>is to be<br>ently<br>ed | t                      |     |
| VAHAN 4 Implem<br>Owner Information<br>Registration Type<br>Temporary Registration<br>Temp Registration Purpose<br>Other RTO within State fo<br>State To -<br>Chhattisgarh<br>Ownership Type -<br>-SELECT-<br>Owner Identification                                 | ented in selected offi<br>r Permanent Registrati<br>1. F<br>S<br>I<br>2. E        | ce and you are authout                                                                                                    | Close<br>crized to register the vehicle directly in this<br>Purchase/Delivery Vate -<br>28-Dec-2018<br>Office To -<br>RAIPUR<br>ion within state the new Re<br>her Rto within state the new Re<br>her Rto within state "option<br>he above error will be displ<br>coption is allowed here on                                  | s RTO. Please select the op<br>egistration option<br>o should not be se<br>ayed".                                              | tion 'Entry-New Registr<br>Owner Name -                          | "Office<br>District<br>Vehicle<br>perman<br>register | To" -Selec<br>Where<br>is to be<br>ently<br>ed | t                      |     |
| VAHAN 4 Implem<br>Owner Information<br>Registration Type<br>Temporary Registration<br>Temp Registration Purpose<br>Other RTO within State fo<br>State To -<br>Chhattisgarh<br>Ownership Type -<br>-SELECT-<br>Owner Identification<br>Owner Category -             | ented in selected offi<br>r Permanent Registrati<br>1. F<br>S<br>I<br>2. E<br>3 F | ce and you are authout                                                                                                    | Close<br>crized to register the vehicle directly in this<br>Purchase/Delivery Vate -<br>28-Dec-2018<br>Office To -<br>RAIPUR<br>ion within state the new Re<br>her Rto within state the new Re<br>her Rto within state "option<br>he above error will be displ<br>g option is allowed here on<br>ion in Other States select " | s RTO. Please select the op<br>egistration option<br>o should not be se<br>ayed".<br>hly for chassis veh<br>"Other State for p | tion 'Entry-New Registr<br>Owner Name -                          | "Office<br>District<br>Vehicle<br>perman<br>register | To" -Selec<br>Where<br>is to be<br>ently<br>ed | t                      |     |
| VAHAN 4 Implem<br>Owner Information<br>Registration Type<br>Temporary Registration<br>Temp Registration Purpose<br>Other RTO within State fo<br>State To -<br>Chhattisgarh<br>Ownership Type -<br>-SELECT-<br>Owner Identification<br>Owner Category -<br>_SELECT_ | r Permanent Registrati                                                            | ce and you are authout                                                                                                    | Close<br>crized to register the vehicle directly in this<br>Purchase/Delivery Vate -<br>28-Dec-2018<br>Office To -<br>RAIPUR<br>ion within state the new Re<br>her Rto within state the new Re<br>her Rto within state "option<br>he above error will be displ<br>g option is allowed here on<br>ion in Other States select " | s RTO. Please select the op<br>egistration option<br>o should not be se<br>ayed".<br>Ily for chassis veh<br>"Other State for p | tion 'Entry-New Registr<br>Owner Name -                          | "Office<br>District<br>Vehicle<br>perman<br>register | To" -Selec<br>Where<br>is to be<br>ently<br>ed | t                      |     |

1. Temporary registartion with permanent number from assigned office flow:-

| (2011년 11년 11년 11년 11년 11년 11년 11년 11년 11년                       |                                                                                                    | - 0 ×                                                     |
|------------------------------------------------------------------|----------------------------------------------------------------------------------------------------|-----------------------------------------------------------|
| ← → C ▲ Not secure   https://164.100.78.110/vahan/vahan/home.xht | ml                                                                                                    | 🖈 🔞 🥹                                                     |
| e - Valtan) A Home ⊙ Report - LUpdate Profile -                  | urrent No. of the colorted Office                                                                                                 | Welcome CG06DLR , DEALER STAFF, Chhattisgarh 🕒 LOGOUT     |
| Current Running Registration No:                                 |                                                                                                    | CG05AG0103                                                |
| Trade Certificate Details:                                       |                                                                                                    | Trade Certificate Details are not available in the system |
| Select Assigned Office & Action                                  | Get Pending Work                                                                                                    |                                                           |
| Select Assigned Office:                                          | Application No                                                                                                    | Old Software Appl No                                      |
| DHAMTAR<br>Select Action:<br>Entry-New Registration<br>Show Form | <ol> <li>Select RTO office for permannumber.</li> <li>Select action -→ Entry- new</li> <li>Select New Registration for</li> </ol> | nent registration<br>registration<br>all vehicles         |
| Dealer Staff                                                     | except other state and chas                                                                                                    | sis vehicles.                                             |

## 1.select assigned office – \_\_\_\_\_ 2. Select action :- Entry new registration

| VAHAN 4110 × +                                                                                                    |                              |                                                                                                    |                                                                                                    | - 0                    |
|----------------------------------------------------------------------------------------------------|------------------------------|----------------------------------------------------------------------------------------------------|----------------------------------------------------------------------------------------------------|------------------------|
| → C ▲ Not secure   https://164.100.                                                                                                    | 78.110/vahan/vahan/wo        | rkbench.xhtml                                                                                                    |                                                                                                    | \$                     |
| Altern OReport - ▲                                                                                                    | Update Profile +             |                                                                                                    | Welcome CG06DLR , DEALER STAFF, Chhattis                                                                                                    | <sub>sgarh</sub> 🕞 Log |
| nassis/Engine Number                                                                                                    |                              |                                                                                                    |                                                                                                    |                        |
| gistration Type •                                                                                                    |                              | Chassis No •                                                                                                    | Engine/Motor No (Last 5 Chars) •                                                                                                    |                        |
| EW                                                                                                    | -                            | MD2A18AY9JWF06488                                                                                                    | 76280                                                                                                    |                        |
| Enter chassis nu<br>number for regi                                                                                                    | imber and of stration pro-   | engine on No Alloted -                                                                                                    | <b>•</b>                                                                                                    |                        |
| Enter chassis nu<br>number for regi                                                                                                    | Imber and o<br>stration pro  | engine on No Alloted -                                                                                                    | •                                                                                                    |                        |
| Enter chassis nu<br>number for regi<br>owner Information<br>Registration Type                                                                                                    | imber and o                  | Purchase/Delivery Date -                                                                                                    |                                                                                                    |                        |
| Enter chassis nu<br>number for regi<br>wer<br>Owner Information<br>Registration Type<br>NEW<br>Ownership Type -                                                                                                    | Imber and o<br>stration pro  | Purchase/Delivery Date -<br>28-Dec-2018<br>SontWife/Dauchter of -                                                                                                    | Owner Name -  TR TEST3  Ownership Serial -                                                                                                    |                        |
| Enter chassis nu<br>number for regi<br>wner<br>Owner momation<br>Registration Type<br>NEW<br>Ownership Type -<br>[NDIVIDUAL                                                                                                    | Imber and of<br>stration pro | Purchase/Delivery Date -<br>28-Dec-2018<br>Son/Wife/Daughter of -<br>FATHER TEST                                                                                               | Owner Name - TR TEST3 Ownership Serial - 1                                                                                                    |                        |
| Enter chassis nu<br>number for regi<br>wier<br>Owner Information<br>Registration Type<br>NEW<br>Ownership Type -<br>INDIVIDUAL                                                                                                    | Imber and o<br>stration pro  | Purchase/Delivery Date -<br>28-Dec-2018<br>Son/Wife/Daughter of -<br>FATHER TEST                                                                                               | Owner Name • TR TEST3 Ownership Serial • 1                                                                                                    |                        |
| Enter chassis nu<br>number for regi<br>wner<br>Owner Information<br>Registration Type<br>NEW<br>Ownership Type -<br>INDIVIDUAL                                                                                                    | Imber and o<br>stration pro  | Purchase/Delivery Date -<br>28-Dec-2018<br>Son/Wife/Daughter of -<br>FATHER TEST                                                                                               | Owner Name - TR TEST3 Ownership Serial - 1                                                                                                    |                        |
| Enter chassis nu<br>number for regi<br>wner<br>Owner Information<br>Registration Type<br>NEW<br>Ownership Type -<br>INDIVIDUAL<br>Owner Identification/Contacts Details<br>Please Enter Vi                                           | Imber and (<br>stration pro  | Purchase/Delivery Date -<br>28-Dec-2018<br>Son/Wife/Daughter of -<br>FATHER TEST<br>use It is Used for Sending Essential Information                                           | Owner Name - TR TEST3 Ownership Serial - 1 and Getting Feedback of the Service from Owner                                                                                                    |                        |
| Enter chassis nu<br>number for regi<br>wner<br>Owner Information<br>Registration Type<br>NEW<br>Ownership Type -<br>INDIVIDUAL<br>Owner Identification/Contacts Details<br>Please Enter Vi<br>Owner Category -                       | Imber and (<br>stration pro  | Purchase/Delivery Date -<br>28-Dec-2018<br>Son/Wife/Daughter of -<br>FATHER TEST<br>use It is Used for Sending Essential Information<br>Mobile No -                            | Owner Name -<br>TR TEST3<br>Ownership Serial -<br>1<br>and Getting Feedback of the Service from Owner<br>Email ID                                                                                                    |                        |
| Enter chassis nu<br>number for regi<br>wner<br>Owner Information<br>Registration Type<br>NEW<br>Ownership Type -<br>INDIVIDUAL<br>Owner Identification/Contacts Details<br>Please Enter Vi<br>Owner Category -<br>GENERAL            | Imber and (<br>stration pro  | Purchase/Delivery Date -<br>28-Dec-2018<br>Son/Wife/Daughter of -<br>FATHER TEST<br>use It is Used for Sending Essential Information<br>Mobile No -<br>8982736613              | Owner Name - Owner Name - TR TEST3 Ownership Serial - 1 and Getting Feedback of the Service from Owner Email ID Email ID Email I |                        |
| Enter chassis nu<br>number for regi<br>winer<br>Owner Information<br>Registration Type<br>NEW<br>Ownership Type -<br>INDIVIDUAL<br>Owner Identification/Contacts Details<br>Please Enter Vi<br>Owner Category -<br>GENERAL<br>PAN No | Imber and (<br>stration pro  | Purchase/Delivery Date -<br>28-Dec-2018<br>Son/Wife/Daughter of -<br>FATHER TEST<br>Use It is Used for Sending Essential Information<br>Mobile No -<br>8982736613<br>Aadhar No | Owner Name -  TR TEST3 Ownership Serial -  1  and Getting Feedback of the Service from Owner Email ID Passport No                                                                                                    |                        |

| Ale I Nate Model   Base Auford Conservation   Base Auford Conservation                                                                                                    |
|----------------------------------------------------------------------------------------------------|
| Mar Mar Mar Mar Mar Mar Mar Mar Mar Mar                                                                                                    |
| sea Add a balance of the sea of the second of the second o                                                                                                    |
| hane be:<br>Mine Super<br>Mine Super<br>Mine Sup                                                                                                    |
| MEDATURY/MEDIES<br>MEDATURY/MEDIES<br>MEDIES<br>MEDIES<br>MEDIES                                                                                                    |
| Hele Calay:<br>To Verente USAN:<br>2<br>2<br>2<br>2<br>3<br>4<br>4<br>4<br>4<br>5<br>5<br>5<br>5<br>5<br>5<br>5<br>5<br>5<br>5<br>5<br>5<br>5                                                                                                    |
| The VHEELERATION  TO VHEELERATION  TO VH                                                                                                    |
| ating Capady<br>2<br>2<br>3<br>3<br>3<br>3<br>3<br>3<br>3<br>3<br>4<br>4<br>4<br>4<br>4<br>4<br>4<br>4<br>4<br>4<br>4<br>4<br>4                                                                                                    |
| 2 of voltes:<br>b of voltes:<br>b                                                                                                    |
| bd Cynes:<br>I unew Wegt Kg):<br>I Same<br>Same<br>Same |
| 1 199   200   200   200   200   200   200   200   200   200   200   200   200   200   200   200   200   200   200   200   200   200   200   200   200   200   200   200   200   200   200   200   200   200   200   200   200   200   200   200   200   200   200   200   200   200   200   200   200   200   200   200   200   200   200   200   200   200   200   200   200   200   200   200   200   200   200   200   200   200   200   200   200   200   200   200   200   200   200   200   200   200   200   200   200                                                                                                    |
| tore Pour Bith Diane A -  Pour A -  Pour A -                                                                                                    |
| SBB       IMAGENT STACE IV       Imagent Act France         SBC       Imagent Act France       Conce Cooper) - (1)         SBC       Imagent Act France       Conce Cooper) - (1)         SBC       Imagent Act France       Conce Cooper) - (1)         SBC       Imagent Act France       Conce Cooper) - (1)         SBC       Imagent Act France       Conce Cooper) - (1)         SBC       Imagent And France       Conce Cooper) - (1)         SBC       Imagent And France       Conce Cooper) - (1)         SBC       Imagent And France       Conce Cooper) - (1)         SBC       Imagent And France       Conce Cooper) - (1)         SBC       Imagent And France       Conce Cooper) - (1)         SBC       Imagent And France       Conce Cooper) - (1)         SBC       Imagent And France       Conce Cooper) - (1)         SBC       Imagent And France       Conce Cooper) - (1)         Imagent And France       Conce Cooper) - (1)       Conce Cooper) - (1)         Imagent And France       Conce Cooper) - (1)       Conce Cooper) - (1)         Imagent And France       Conce Cooper) - (1)       Conce Cooper) - (1)         Imagent And France       Conce Cooper) - (1)       Conce Cooper) - (1)         Imagent And France                                                                                                    |
| bar -                                                                                                    |
| EBONY BLK ED DKL       [325       [927]         AC FERE:       Add FERE:       Add FERE:         Very FERE:       No       No         No       Implement       [927]         No       Implement       [927]         Implem                                                                                                    |
| ter Aregenmin<br>0<br>0<br>0<br>1<br>1<br>1<br>1<br>1<br>1<br>1<br>1<br>1<br>1<br>1<br>1<br>1                                                                                                    |
| 0 0                                                                                                    |
| ties Field.<br>No \ No \ Pield Pield.<br>Pield Pield Piel                                                                                                    |
| NO                                                                                                    |
| anghomi<br>anghomi<br>ang                                                                                                    |
| 0       0       0         0 arraysis / Address       0       See Ansunt *         0 arraysis / Address       0       See Ansunt *         0 arraysis / Address       0       See Ansunt *         0 arraysis / Address       0       See Ansunt *         0 arraysis / Address       0       See Ansunt *         0 arraysis / Address       0       See Ansunt *         0 arraysis / Address       0       See Ansunt *         0 arraysis / Address       0       See Ansunt *         0 arraysis / Address       0       See Ansunt *         0 arraysis / Address /       No       See Ansunt *         0 arraysis / Address /       No       See Ansunt *         0 arraysis / Address /       No       See Ansunt *         0 arraysis / Address /       No       See Ansunt *         0 arraysis / Address /       No       See Ansunt *       See Ansunt *         0 arraysis / Address /       0 arraysis / Address /       No       See Ansunt *         0 arraysis / Address /       0 arraysis / Address /       Arraysis / Address /       See Ansunt *         0 arraysis / Address /       0 arraysis / Address /       Arraysis / Address /       See Address /       See Address /         0 arraysis /                                                                                                    |
| arrage's Address  Arouge income                                                                                                    |
| 0       Imported Weicle -<br>Mary Applicable         0       Imported Weicle -<br>Mary Applicable         0       Imported Weicle -<br>Mary Applicable         0       Imported Weicle -<br>Mary Applicable         0       Imported Weicle -<br>Mary Applicable         0       Imported Weicle -<br>Mary Applicable         0       Imported Weicle -<br>Mary Applicable         0       Imported Weicle -<br>Mary Decision         0       Imported Weicle -<br>Mary Decision         0                                                                                                    |
| the Criteria Induced United Induced Induced In                                                                                                    |
| No Applicable No SOLOWITH PILLION SOLOWITH PILLION No SOLOWITH PILLION No SOLOWITH PILLION No SOLOWITH PILLION No SOLOWITH PILLION No No SOLOWITH PILLION No No SOLOWITH PILLION No No No No No No No No No No No No No N                                                                                                    |
| Index definition       Image: Control of the search of the search of the s                                                                                                    |
| Manufactured in India           Tax Mode Details         Tax Mode Details         Wr Tax         Sev Vehicle Details         Type here to search         Image: Type in the search         Image: Type in the search         T                                                                                                    |
| Tax Mode Details         Tax Type         Tax Mode         Tax Type         Tax Mode         Tax         Tax                                                                                                    |
| Tax Mode Details         Tax Mode         Tax Mode         IFEE TWE         Save Vehicle Details         O Type here to search       O IFEE TWE         O Type here to search       O IFEE TWE         O Type here to search       O IFEE TWE         O IFEE TWE       O IFEE TWE         O IFEE TWE       O IFEE TWE         O IFEE TWE       O IFEE TWE         O IFEE TWE       O IFEE TWE         O IFEE TWE       O IFEE TWE         O IFEE TWE       O IFEE TWE         O IFEE TWE       O IFEE TWE       O IFEE TWE         O IFEE TWE       O IFEE TWE       O IFEE TWE       O IFEE TWE       O IFEE TWE       O IFEE TWE       O IFEE TWE       O IFEE TWE       O IFEE TWE       O IFEE TWE       O IFEE TWE       O IFEE TWE       O IFEE TWE       O IFEE TWE       O IFEE TWE       O IFEE TWE       O IFEE TWE        O IFEE TWE                                                                                                    |
| C A Not secure https://164.100.78.110/vahan/ui/reports/formOwnerDisclaimerReport.htm  Back Print  COVERNMENT OF CHHATTISGARH  IDHAMTARI ]  DISCLAIMER  REGISTRATION NO: REGN NO NOT ASSIGN VEHICLE REGN NO WILL BE GENERATED FROM THE RUNNING SERIES  ON NO: CO1912200027322 INDIVIDUAL INTERSIS CO1912200027322 INDIVIDUAL INDIVIDUAL IN                                                                                                    |
| Printed Date: 28-122-2018 -<br>INDIVIDUAL<br>INDIVIDUAL<br>I                                                                                                    |
| No Type: IND/UDUAL<br>INAME: TAT TEST 3<br>Monuplet of the Application of the Application of                                                                                                    |
| visuagitar of. PATHER TEST<br>De Date: 22-Dec-2016<br>No: MO2A1BAYSAWF06488<br>No: DUYWJF76200<br>No: DUYWJF76200<br>No: Vider ld:<br>Vider ld:<br>Vider ld:<br>Nose (Fermanent): MAHANADI BHAWAN NEW RAIPUR, MAHANADI BHAWAN NEW RAIPUR, DHAMTARI -CHHATTISGARH-482002<br>Name and Address: TEST 66. MAHANADI BHAWAN NEW RAIPUR, J. HAMTARI -CHHATTISGARH-482002                                                                                                    |
| Ne: MD2A1A3F3/WF06488<br>bit: DUYWAP76280<br>No: Voter ld: Voter ld: Voter ld: Voter ld: New reg,temp reg fees and taxes.<br>No: New reg,temp reg fees and taxes.<br>New reg,temp reg fees and taxes.                                                                                                    |
| 10: DUYWJF76280 Pan No:<br>10: Voter Id: Voter Id: Voter I                                                                                                    |
| rain no.<br>Vederid:<br>vess (Emproxi): MAHANADI BHAWAN NEW RAIPUR, MAHANAD, RAIPUR, MAHANADI BHAWAN NEW RAIPUR, DHAMTARI, CHHATTISGARH-492002<br>Name and Address: TEST 06, MAHANADI BHAWAN NEW RAIPUR, MAHANADI BHAWAN NEW RAIPUR, , ,<br>Name and Address: TEST 06, MAHANADI BHAWAN NEW RAIPUR, , ,                                                                                                    |
| tess (remainem): warnaruau braiwan New Kairuk, warnaku, warwaku bisawan New RaiPuk, OHAMTARI, CHHATTISGARH-49200<br>ress (remaina): warhandbi Braiwan New RaiPuk, Mahandbi Braiwan New RaiPuk, OHAMTARI-CHHATTISGARH-49202<br>Name and Address: TEST 06, MAHAndbi BHAWAN NEW RAIPUR,                                                                                                    |
|                                                                                                    |
| Name: Bajaj Auto Ltd                                                                                                    |
| Classification: CT 100<br>out Rs. 80000L Postation Type NEW                                                                                                    |
|                                                                                                    |
| Capitac driver):         2         Standing Cap:         0           own(PB4P):         8.08         0.012         0.002                                                                                                    |
| vanquery, ovo Cubic Capacity; 99/27<br>iniden: 1 Whee base: 1235                                                                                                    |
| Vehicle: MOTOR CYCLESCOOTER Type of Body: SOLO WITH PILLION<br>de pedice: PETDOI Content: ESOLO WITH PILLION                                                                                                    |
| Construct         Construct         EDWIT DEL RED URL           Weightlin (sp):         109         GWW(n kps):         239                                                                                                    |
| d: N Audio Filed: N<br>Interfect N Landh far may 0                                                                                                    |
| nm); 0 Helpft(anm); 0                                                                                                    |
|                                                                                                    |
| Ne destains vommenciens von subseine nom num verver internet ver policy centralisecovernote no usuassasa is valid trom 28-bec-2018 to 27-bec-2019.<br>In Ease Darifichers                                                                                                    |
| n/res Paruculars:                                                                                                    |
|                                                                                                    |
| ) Description Amount Fine                                                                                                    |
| Description         Amount         Fine           New Registration         300         0           Temporary Registration         300         0                                                                                                    |
| Description         Amount         Fine           New Registration         300         0           Temporary Registration         300         0           Isuer Reenward of Trade Certificate         500         0                                                                                                    |

| VAHAN                                                                                                    | 4110 × ·                                           | +                 |                      |        |            |                     | -                                            | ٥    | ×     |  |  |
|----------------------------------------------------------------------------------------------------|----------------------------------------------------|-------------------|----------------------|--------|------------|---------------------|----------------------------------------------|------|-------|--|--|
| $\leftrightarrow \rightarrow \circ$                                                                                                    | C A Not secure   https://                          | /164.100.78.110/v | ahan/vahan/home.xhtm | nl     |            |                     |                                              | îr 🔮 | 9 😶   |  |  |
| e-Va                                                                                                    | han 🔒 Home 🔘 Repo                                  | rt - 👤 Update I   | Profile 🗸            |        |            |                     | Welcome CG06DLR , DEALER STAFF, Chhattisgarh | ΘĿ   | ogout |  |  |
| Current                                                                                                    | t Running Registration No:                         |                   |                      |        |            |                     |                                              |      | CG05  |  |  |
| Trade Certificate Details: Trade                                                                                                    |                                                    |                   |                      |        |            |                     |                                              |      |       |  |  |
| Select A                                                                                                    | ssigned Office & Action                            |                   |                      |        | Get Pendin | g Work              |                                              |      |       |  |  |
| Select Assigned Office:     Old Software Appl No       DHAMTARI     •       Select Action:     •       Entry-New Registration     •       Show Form     •       Show Form     • |                                                    |                   |                      |        |            |                     |                                              |      |       |  |  |
| Get Pen                                                                                                    | ding Work for 15 days<br>itaff                     | 18122800627202    |                      |        |            |                     |                                              |      |       |  |  |
| Sr.No                                                                                                    | Pending Work For Application No : CG18122800627292 |                   |                      |        |            |                     |                                              |      |       |  |  |
| 1.                                                                                                    | CG18122800627292                                   | 28-Dec-2018       | NEW                  |        | 2          | Dealer Registration | Verify                                       |      |       |  |  |
|                                                                                                    | 1                                                  | 1                 | 1                    | I4 (4) | 1 🕨 🖬      | 1                   | 1                                            |      |       |  |  |
|                                                                                                    |                                                    |                   |                      |        |            |                     |                                              |      |       |  |  |

| • 0                                                              | Type here to search          | Ţ                   | H 🚍 (      | 9 🕅 😆       |                   |                                                                                           | ヘ に ENG 11:12 #<br>N 12/28/2 | M<br>1018 |  |  |  |
|------------------------------------------------------------------|------------------------------|---------------------|------------|-------------|-------------------|-------------------------------------------------------------------------------------------|------------------------------|-----------|--|--|--|
| ₩ VAHAN 4110 × + − ♂ ×                                           |                              |                     |            |             |                   |                                                                                           |                              |           |  |  |  |
| ← → C 🔺 Not secure   https://164.100.78.110/vahan/home.xhtml 🏚 🔞 |                              |                     |            |             |                   |                                                                                           |                              |           |  |  |  |
| e - Vaham 🕈 Home 🛛 Report + 👤 Update Profile - 🛛 🕹 Logol         |                              |                     |            |             |                   |                                                                                           |                              |           |  |  |  |
| Current Running Registration No:                                 |                              |                     |            |             |                   |                                                                                           |                              |           |  |  |  |
| Trade C                                                          | ertificate Details:          |                     |            |             |                   |                                                                                           |                              | Trade     |  |  |  |
| Select A                                                         | ssigned Office & Action      |                     |            |             | Get Pendin        | g Work                                                                                    |                              |           |  |  |  |
| Select As                                                        | signed Office:               |                     |            |             |                   | Application No                                                                            | Old Software Appl No         |           |  |  |  |
| DHAMT                                                            | ARI                          |                     | ~          |             |                   | Application No     Old Software Appl No     Registration No     Pending Appls Last 2 Days |                              |           |  |  |  |
| Select Ac                                                        | tion:                        |                     |            |             |                   | Application No:                                                                           |                              |           |  |  |  |
| Select A                                                         | ction                        |                     | •          |             |                   | Part 1 (First Six Chars)                                                                  | Part 2 (Next Ten Chars)      |           |  |  |  |
|                                                                  | Show F                       | orm                 |            |             |                   | CG1812                                                                                    | 2800627292                   |           |  |  |  |
|                                                                  | Silow P                      | om                  |            |             |                   | Get Pending W                                                                             | ork Pull Back Application    |           |  |  |  |
| Get Pend                                                         | ding Work for 15 days        |                     |            |             |                   |                                                                                           |                              |           |  |  |  |
| Dealer S                                                         | taff                         |                     |            |             |                   |                                                                                           |                              |           |  |  |  |
| Pending V                                                        | Work For Application No : CG | 18122800627292      |            |             |                   |                                                                                           |                              |           |  |  |  |
| Sr.No                                                            | Application No ≎             | Application<br>Date | Vehicle No | Last Remark | Movement<br>Sr.No | Purpose                                                                                   | Action                       |           |  |  |  |
| 1.                                                               | CG18122800627292             | 28-Dec-2018         | NEW        |             | 3                 | Dealer Registration                                                                       | DEALER-NEW-REGN-FEE          |           |  |  |  |
|                                                                  |                              |                     |            | 14 <4       | 1 -               |                                                                                           |                              |           |  |  |  |
|                                                                  |                              |                     |            |             |                   |                                                                                           |                              |           |  |  |  |

|                                                                                                    |                  |               | Vehicle        | e reg n        | o will       | be disp       | layed      | with cu                     | rrent s                    | eries o        | f RTO      |              | My Cart             | No Of Ap            |
|----------------------------------------------------------------------------------------------------|------------------|---------------|----------------|----------------|--------------|---------------|------------|-----------------------------|----------------------------|----------------|------------|--------------|---------------------|---------------------|
|                                                                                                    |                  | Vehicle N     | lo:            |                |              |               | Applic     | ation No:                   |                            | 1              |            | 0001101      | 20000022 1          |                     |
|                                                                                                    |                  | NEW           | 0.             |                |              |               | CG1        | 812280062729                | 2                          |                |            |              |                     |                     |
| Fee Collectio                                                                                                    | on Information   | Owner Info    | vertice V      | abicle Informa | tion         |               |            |                             |                            | Ļ              |            |              |                     |                     |
| 1 ee conectio                                                                                                    |                  | Owner Inio    | indion v       |                |              |               |            |                             |                            |                |            |              |                     |                     |
|                                                                                                    | Owner            | Name: TR T    | EST3           | ven            | licie Regist | ration No Wil | Son/       | ted from the<br>Wife/Daught | series CGU<br>er of: FATHE | R TEST         |            |              |                     |                     |
|                                                                                                    | Chassis          | s No: MD2A    | 18AY9JWF0      | 6488           |              |               | Engi       | ne No: DUYV                 | VJF76280 ( N               | NEW)           | 20 Dec 20  | (0.)         |                     |                     |
| timeta                                                                                                    | x and te         | emn Re        | o tax o        | alculat        | ted wi       | th Reg        | fees       | nount: Ks.<br>nel           | 80000/-( Pu                | rchase Date:   | 28-Dec-20  | 10)          |                     |                     |
|                                                                                                    |                  | inp ne        | -9             | urcuru         |              | en nop        |            | Fine                        | Amount                     | T              | tal Amount |              |                     |                     |
| 1.                                                                                                    | New Registratio  | <b>n</b>      | •              | 28-Dec         | -2018        |               | 300        |                             |                            | 9              | Amodit     | 300          |                     |                     |
| 2.                                                                                                    | Temporary Regi   | stration      | •              | 28-Dec         | -2018        |               | 300        |                             |                            | <u> </u>       |            | 300          |                     |                     |
| 3.                                                                                                    | Issue / Renewal  | of Trade Cert |                | 28-Dec         | -2018        |               | 500        |                             |                            | 0              |            | 500          |                     |                     |
|                                                                                                    |                  |               |                | Grand          | i l'otal:    |               | 1100       |                             |                            | 0              |            | 1100         |                     |                     |
| Tax Details                                                                                                    | True Mand        | No Of Us      |                |                | A            | Add Tour      | A 441 Tour |                             | C                          |                |            |              |                     | Tour                |
| d                                                                                                    | e                | its           | Tax From       | Tax Upto       | unt          | 1             | 2          | Penalty                     | e                          | Rebate         | Interest   | Prev Ad      | lj Total            | raxb<br>k           |
| MV Tax                                                                                                    | LIFE TIME        | 1             | 28-Dec-2018    |                | 562          | 8 0           | ) (        | 0 0                         | 0                          | 0              | 0          |              | 0 5628              | 1                   |
|                                                                                                    |                  |               |                |                |              | 1             |            |                             |                            |                |            |              |                     |                     |
| 🗄 О Туре                                                                                                    | here to search   | 1             | Ū              | Ħ 🔒            | 9            | 4             |            |                             |                            |                |            |              | ^ [:]               | ENG 11:1<br>IN 12/2 |
| Variation Value Value Va |                  | × +           |                |                |              |               |            |                             |                            |                |            |              |                     | -                   |
| ← → C                                                                                                    | A Not secure     | https://164.1 | 100.78.110/vah | an/vahan/hom   | ie.xhtml     |               |            |                             |                            |                |            |              |                     | ń                   |
| e-Vahan                                                                                                    | 🔒 Home           | 🛈 Report 🚽    | L Update Pr    | ofile 🗕        |              |               |            |                             |                            |                | Wel        | come CG06DLR | , DEALER STAFF, Chi | hattisgarh          |
| N and                                                                                                    |                  |               |                |                |              |               |            |                             |                            |                |            |              |                     |                     |
| Current Run                                                                                                    | ning Registrati  | ion No:       |                |                |              |               |            |                             |                            |                |            |              |                     |                     |
| Trade Certifi                                                                                                    | cate Details:    |               |                |                |              |               |            |                             |                            |                |            |              |                     |                     |
|                                                                                                    | ned Office & Act | tion          |                |                |              |               | G          | iet Pending Wo              | rk                         |                |            |              |                     |                     |
| Select Assigr                                                                                                    | ad Office:       |               |                |                |              |               |            |                             |                            | 1 No           |            |              | oftware Appl No     |                     |
| Select Assign                                                                                                    |                  |               |                | •              |              |               |            |                             | Registratio                | on No          |            | Pendin       | ng Appls Last 2 Da  | ys                  |
| Select Assign<br>Select Assigne<br>DHAMTARI                                                                                                    |                  |               |                |                |              |               |            |                             | Application No             |                |            |              |                     |                     |
| Select Assign<br>Select Assigne<br>DHAMTARI<br>Select Action:                                                                                                    |                  |               |                | •              |              |               |            |                             | CG1812                     | ix Chars)      | Part 2 (   | Next Ien Cha | ars)                |                     |
| Select Assign<br>Select Assigne<br>DHAMTARI<br>Select Action:<br>Cart Payment                                                                                                    | t                |               |                |                |              |               |            |                             |                            |                |            |              | ration              |                     |
| Select Assign<br>Select Assigne<br>DHAMTARI<br>Select Action:<br>Cart Payment                                                                                                    | t                | Show Form     | ]              |                |              |               |            |                             |                            | Get Pending We | ork Pull   | Back Applic  | Jauon               |                     |
| Select Assign<br>Select Assigne<br>DHAMTARI<br>Select Action:<br>Cart Payment                                                                                                    | t                | Show Form     | ]              |                |              |               |            |                             |                            | Get Pending We | ork Pull   | Васк Аррію   | auon                |                     |

| Vie 164.100.78.110/vahan/vahan/ui/r                                              | × +                                                                                                    |                                                                         |                         | - 0 ×                         |
|----------------------------------------------------------------------------------|----------------------------------------------------------------------------------------------------|-------------------------------------------------------------------------|-------------------------|-------------------------------|
| ← → C ③ Not secure                                                               | 164.100.78.110/vahan/vahan/ui/reports/formOwnerDisclaime                                                            | rReport.xhtml                                                           |                         | 🖈 🚺 🍕                         |
|                                                                                  | <u>co</u>                                                                                                    | Back Print VERNMENT OF CHHATTISGARH                                     |                         |                               |
|                                                                                  |                                                                                                    |                                                                         |                         |                               |
|                                                                                  | REGI                                                                                                    | STRATION NO : REGN NO NOT ASSIGN                                        |                         |                               |
|                                                                                  | VEHICLE REGN NO                                                                                                    | WILL BE GENERATED FROM THE RUNNING SERIES                               |                         |                               |
| Application No:                                                                  | CG18122800627292                                                                                                    |                                                                         | Prin                    | ted Date: 28-12-2018 12:14:30 |
| Ownership Type:                                                                  | INDIVIDUAL                                                                                                    |                                                                         |                         |                               |
| pplicant Name:                                                                   | TR TEST3                                                                                                    |                                                                         |                         | 20 C 1                        |
| con/wrte/daughter.of:                                                            | PAIHER IESI<br>28 Dec 2018                                                                                          |                                                                         |                         | <b>建設設</b> 在                  |
| Chassis No:                                                                      | MD2A18AY9JWF06488                                                                                                   |                                                                         |                         |                               |
| Engine No:                                                                       | DUYWJF76280                                                                                                    |                                                                         |                         | max and the                   |
| Passport No:                                                                     |                                                                                                    | Pan No:                                                                 |                         |                               |
| Aadhar No:                                                                       |                                                                                                    | Voter Id:                                                               |                         |                               |
| Full Address (Permanent): MAHANADI BHA<br>Full Address (Temporary): MAHANADI BHA | AWAN NEW RAIPUR, MAHANAD, RAIPUR, MAHANADI BHAWAN NEW RAI<br>AWAN NEW RAIPUR MAHANAD RAIPUR MAHANADI BHAWAN NEW RAI | PUR, DHAMTARE, CHHATTISGARH-492002<br>PUR, DHAMTARE-CHHATTISGARH-492002 |                         |                               |
| Dealer's Name and Address: TEST 06, MAI                                          | HANADI BHAWAN NEW RAIPUR, MAHANADI BHAWAN NEW RAIPUR, , ,                                                           |                                                                         |                         |                               |
| Vaker's Name: Bajaj Auto Ltd                                                     |                                                                                                    |                                                                         |                         |                               |
| Aaker's Classification: CT 100                                                   |                                                                                                    |                                                                         |                         |                               |
| Sale Amount:                                                                     | RS. 80000/-<br>RMARAT STAGE N/                                                                                      | Registration Type:<br>Month/Car of Manuf                                | NEW 9/2018              |                               |
| Seating Cap(inc. driver):                                                        | 2                                                                                                    | Standing Cap                                                            | 0                       |                               |
| forse Power(BHP):                                                                | 8.08                                                                                                    | Cubic Capacity:                                                         | 99.27                   |                               |
| No of Cylinders:                                                                 | 1                                                                                                    | Wheel base:                                                             | 1235                    |                               |
| Class of Vehicle:                                                                | MOTOR CYCLE/SCOOTER                                                                                                 | Type of Body:                                                           | SOLO WITH PILLION       |                               |
| Fuel used in engine:                                                             | PETROL                                                                                                    | Colour:                                                                 | EBONY BLK RED DKL       |                               |
| AC Fitted:                                                                       | N                                                                                                    | Audio Etted:                                                            | 239<br>N                |                               |
| Video Fitted:                                                                    | N                                                                                                    | Length (in mm):                                                         | 0                       |                               |
| Width (in mm):                                                                   | 0                                                                                                    | Height (in mm):                                                         | 0                       |                               |
| Owner Serial No:                                                                 | 1                                                                                                    |                                                                         |                         |                               |
| Insurance Details: COMPREHENSIVE Ins                                             | surance From ADHWANI INDIA INSURANCE vide policy certificate/covernote                                              | no DGDG34634 is valid from 28-Dec-2018 to 27-Dec-2019.                  |                         |                               |
| Sc No.                                                                           | Description                                                                                                    | Amount                                                                  | Eine                    | Total                         |
| 1                                                                                | New Registration                                                                                                    | 300                                                                     | 0                       | 300                           |
| 2                                                                                | Temporary Registration                                                                                              | 300                                                                     | ů                       | 300                           |
| 3                                                                                | Issue / Renewal of Trade Certificate                                                                                | 500                                                                     | 0                       | 500                           |
| 4                                                                                | MV Tax                                                                                                    | 5628.0                                                                  | 0                       | 5628.0                        |
|                                                                                  |                                                                                                    |                                                                         |                         |                               |
|                                                                                  |                                                                                                    |                                                                         |                         | Grand Total Rs: 1100/-        |
| O Type here to search                                                            | J 🗄 📄 📖 🌢                                                                                                    | 9                                                                       |                         | ^ 12:14 PM                    |
| VAHAN 4110                                                                       | × +                                                                                                    |                                                                         |                         | - 0 >                         |
| ← → C ▲ Not secure                                                               | https://164.100.78.110/vahan/vahan/ui/dealer/form_add_to_p                                                          | payment_gateway.xhtml                                                   |                         | ☆ 🕺 🤇                         |
| e-Vahan ArHome ⊙                                                                 | Report - 💄 Update Profile -                                                                                         |                                                                         | Welcome CG06DLR , DEALE | R STAFF, Chhattisgarh 🕒 LOGOU |
| 988                                                                              |                                                                                                    |                                                                         |                         |                               |
|                                                                                  |                                                                                                    | CART PAYMENT                                                            |                         |                               |
|                                                                                  |                                                                                                    |                                                                         |                         | Failed Transactions           |

| Select Cart | Hect Cart        |                                 |                  |  |  |  |  |  |  |
|-------------|------------------|---------------------------------|------------------|--|--|--|--|--|--|
| Sr.No       | Transaction No   | No Of Applications In This Cart | Get Cart Details |  |  |  |  |  |  |
| 1.          | CG5T181200000022 | 1                               | ۵                |  |  |  |  |  |  |
| 2.          | 2. New Cart 1    |                                 |                  |  |  |  |  |  |  |
|             |                  |                                 |                  |  |  |  |  |  |  |

Add to cart and make cart payment

| Variation VAHAN 4110 |            | ×    | +                                                                          | -                                            | ٥ | ×      |
|----------------------|------------|------|----------------------------------------------------------------------------|----------------------------------------------|---|--------|
| ← → C ▲              | Not secure | http | s://164.100.78.110/vahan/vahan/ui/dealer/form_add_to_payment_gateway.xhtml | ф<br>1                                       | 2 | Μ 🔒    |
| e-Vahan              | A Home     | Rep  | ort - 🎩 Update Profile -                                                   | Welcome CG06DLR , DEALER STAFF, Chhattisgarh | G | Logout |

## CART PAYMENT

|          |                                                                       |                 |                   |              |             | Failed Transactions        |  |  |  |  |  |
|----------|-----------------------------------------------------------------------|-----------------|-------------------|--------------|-------------|----------------------------|--|--|--|--|--|
| Select C | Select Cart                                                           |                 |                   |              |             |                            |  |  |  |  |  |
| Sr.No    | Sr.No Transaction No No Of Applications In This Cart Get Cart Details |                 |                   |              |             |                            |  |  |  |  |  |
| 1.       | CG5T18120000022                                                       |                 | 1                 |              | (           | •                          |  |  |  |  |  |
| 2.       | New Cart                                                              |                 | 1                 |              | [           | 0                          |  |  |  |  |  |
| Paymen   | t GateWay                                                             |                 |                   |              |             |                            |  |  |  |  |  |
| Sr.No    | Application No                                                        | Registration No | Chassis No        | Total Amount | Get Details | Rollback                   |  |  |  |  |  |
| 1.       | CG18122800627292                                                      | NEW             | MD2A18AY9JWF06488 | 6728         | D           | •                          |  |  |  |  |  |
|          |                                                                       |                 |                   |              |             | Total Payable Amount: 6728 |  |  |  |  |  |
|          |                                                                       |                 | Make Payment      | Back         |             |                            |  |  |  |  |  |

| O Type here to search |  |
|-----------------------|--|
|                       |  |

u 🗄 🚍 🧿 🕼 🕹

^ ╦ ENG 11:14 AM IN 12/28/2018 ₹2

|                                                                                                | - 0 ×                                                                                                    |
|------------------------------------------------------------------------------------------------|----------------------------------------------------------------------------------------------------|
| ← → C ① Not secure   164.100.78.110/vahan/vahan/home.xhtml                                     | x) 😢 🥹                                                                                                    |
| e - Valtan A Home ⊙ Report - L Update Profile -                                                | Welcome CGMOLR, DEALER STAFF, Chhatlingarh 🕒 Logout                                                                                                    |
| Current Running Registration No:                                                               | CG05AG010                                                                                                    |
| Trade Certificate Details:                                                                     | Trade Certific                                                                                                    |
| Select Assigned Office & Action                                                                | Get Pending Work                                                                                                    |
| Select Assigned Office: DHAMTARI  Select Action: Print-Form20-21/Disclaimer/Receipt  Show Form | Opplication No     Old Software Appl No     Registration No     Pending Appls Last 2 Days     Application No:     Part 1 (First Six Chars)     CG1812     Get Pending Work     Pull Back Application |
| Get Pending Work for 15 days                                                                   |                                                                                                    |
| Caler Staff                                                                                    |                                                                                                    |
| 📲 🔿 Type here to search 🛛 🖳 🗮 📻 🙋 🎯                                                            | ^ 단 ENG 12:13 PM<br>N 12/28/2018 ♥                                                                                                    |
| 않 VAHAN 4110 × +                                                                               | - a ×                                                                                                    |
| ← → C ③ Not secure   164.100.78.110/vahan/vahan/ui/dealer/form_printDealerReports.xhtml        | x 🛛 😣                                                                                                    |
| ge_Valan A Home ⊙ Report - L Update Profile -                                                  | Welcome CG00DLR, DEALER STAFF, Chihattinganh 🕒 Logout                                                                                                    |
| PRINI                                                                                          | T REPORTS                                                                                                    |
| Print Reports                                                                                  |                                                                                                    |
| Search By:                                                                                     | •                                                                                                    |
|                                                                                                | To Date (DD MMM V/V/V)                                                                                                    |
| 28-Dec-2018                                                                                    | 28-Dec-2018                                                                                                    |
| Report Type:                                                                                   |                                                                                                    |
| Print Form 20 Current<br>And 21 Receipt                                                        | O Disclaimer O Inspection- Print Form 20 And<br>Certificate 21 After Approval                                                                                                    |
|                                                                                                | bet Details                                                                                                    |
|                                                                                                |                                                                                                    |

| Reg:- Fitness issue in govt vehicle X                                                                                                    | ome   Parivahan Sewa   Ministry                                                                                                    | × 20 VAHAN 4110                                                                                                    | × +         |                                                                                                    |                                                                                                    |
|----------------------------------------------------------------------------------------------------|----------------------------------------------------------------------------------------------------|----------------------------------------------------------------------------------------------------|-------------|----------------------------------------------------------------------------------------------------|----------------------------------------------------------------------------------------------------|
| → C A Not secure   https://164                                                                                                    | .100.78.110/vahan/vahan/w                                                                                                    | rorkbench.xhtml                                                                                                    |             |                                                                                                    |                                                                                                    |
|                                                                                                    | • Opdate Prome •                                                                                                    |                                                                                                    |             |                                                                                                    | Welcome OFFICE STAFF, ENTRY, Chhatbsgarh                                                                                                    |
| oplication Details                                                                                                    |                                                                                                    |                                                                                                    |             |                                                                                                    |                                                                                                    |
| plication No.                                                                                                    |                                                                                                    | Application Date                                                                                                    |             | Registration                                                                                                    | No                                                                                                    |
| G19010900928134                                                                                                    | :                                                                                                    | 09-JAN-2019                                                                                                    |             | CG05AG0                                                                                                    | 107                                                                                                    |
|                                                                                                    |                                                                                                    |                                                                                                    |             | Purpose                                                                                                    |                                                                                                    |
|                                                                                                    | Please Perf                                                                                                    | orm Approval of Dealer                                                                                                    | Temporary R | egistration Application                                                                                                    | ı First.                                                                                                    |
|                                                                                                    |                                                                                                    |                                                                                                    |             |                                                                                                    |                                                                                                    |
| O Type here to search                                                                                                    | Q Ħ                                                                                                    |                                                                                                    | _           |                                                                                                    | ~ ঢ় ENG 12:04 PM<br>N 1/9/2019                                                                                                    |
| Type here to search  Reg Fitness issue in govt vehicl: x  The Here to search  C A Not secure Https://164                                                                                                    | The second second  | × Var VAHAN 4110<br>ome.xhtml                                                                                                    | × +         | -                                                                                                    | ~ ঢ় ENG 1204 PM<br>N 1/9/2019<br>- ወ<br>Q ☆ (                                                                                                    |
| C Type here to search                                                                                                    | Hi                                                                                                    | x Var Varian 4110<br>ome.xhtml                                                                                                    | × +         |                                                                                                    | <ul> <li>► ENG 1204 PM</li> <li>► NN 1/9/2019</li> <li>-</li> <li>-</li> <li>•</li> <li>•</li> <l< td=""></l<></ul>                                                                                                    |
| Type here to search  ag- Fitness issue in govt vehicl: ×  Here to search  ag- Fitness issue in govt vehicl: ×  Here to search  A Not secure   https://164  mp Registration No CG/6/TMP/2019/1 generation  ct Assigned Office & Action                                                                                                    | Ef                                                                                                    | X VAHAN 4110<br>ome.xhtml                                                                                                    | × +         | Work                                                                                                    | <ul> <li>► ENG 1204 PM</li> <li>► NN 1/9/2019</li> <li>-</li> <li>Q ☆</li> <li>Cash Counter</li> </ul>                                                                                                    |
| Type here to search  ag- Fitness issue in govt vehicl: × F He  C A Not secure https://164  mp Registration No CG/6/TMP/2019/1 genera  ct Assigned Office & Action  sct Assigned Office:                                                                                                    | Ef                                                                                                    | X VAHAN 4110<br>ome.xhtml                                                                                                    | × +         | Nork                                                                                                    | <ul> <li>ENG 1204 PM<br/>IN 1/9/2019</li> <li>-</li> <li>Cash Counter</li> <li>Cash Counter</li> </ul>                                                                                                    |
| Type here to search  Agr- Fitness issue in govt vehicl: X  Here to search  Agr- Fitness issue in govt vehicl: X  Agr- Here to search  Anot secure hetps://164  Type Registration No CG/6/TMP/2019/1 generation  Assigned Office & Action  Assigned Office:  HASAMUND                                                                                                    | The parivahan Sewa   Ministry L100.78.110/vahan/vahan/h ated against Application No CC                                                                                                    | x Var VAHAN 4110<br>ome.xhtml                                                                                                    | × +         | Nork  Application No  Registration No                                                                                                    | <ul> <li>ENG 1204 PM<br/>IN 1/9/2019</li> <li>IN 1/9/2019</li> <li>IN 1/9/2019</li></ul>                                                                                                    |
| Type here to search      G Type here to search      eg. Fitness issue in govt vehicle X I He      O C A Not secure Hetps://164  mp Registration No CG/6/TMP/2019/1 gener  ect Assigned Office & Action  set Assigned Office: HASAMUND  set Action:                                                                                                    | Hi I                                                                                                    | <ul> <li>マレンド</li> <li>マレンド</li>     &lt;</ul>                                                                                                    | × +         | Work                                                                                                    | <ul> <li>ENG 1204 PM<br/>IN 1/9/2019</li> <li>-</li> <li>Cash Counte</li> <li>Old Software Appl No</li> <li>Pending Appis Last 2 Days</li> </ul>                                                                                                    |
| Type here to search  Type here to search  Type her | Hi                                                                                                    | <ul> <li>マレン・ション・ション・ション・ション・ション・ション・ション・ション・ション・ショ</li></ul>                                                                                                    | × +         | Work                                                                                                    | Cld Software Appl No     Old Software Appl No     Pending Appls Last 2 Days  Pending Appls Last 2 Days  Pending Appls Last 2 Days  Pending Appls Last 2 Days  Pending Appls Last 2 Days  Pending Appls Last 2 Days  Pending Appls Last 2 Days                                                                                                    |
| Type here to search  Type here to search  Type her |                                                                                                    | x Watan 4110<br>x Watan 4110<br>ome.xhtml<br>519010800928082                                                                                                    | × +         | Nork  Application No Registration No: Part 1 (First Sor Chars) [CG1901                                                                                                    | <ul> <li>► ENG 1204 PM<br/>1/9/2019</li> <li>- □</li> <li>★ ISRP</li> <li>★ Smart Card</li> <li>Cash Counte</li> <li>Olid Software Appl No</li> <li>Pending Appls Last 2 Days</li> <li>Part 2 (Next Ten Chars)</li> <li>0900928134</li> </ul>                                                                                                    |
| Type here to search  Type here to search  Type her | Hi     I                                                                                                    | <ul> <li>マレンドログログログログログログログログログログログログログログログログログログログ</li></ul>                                                                                                    | × +         | Nork   Application No  Registration No Application No: Part (First Six Chars) CG1901 Get Pending Wa                                                                                                    | <ul> <li>ENG 1204 PM<br/>IN 1/9/2019</li> <li>IN 1/9/2019</li> <li>IN 1/9/2019</li></ul>                                                                                                    |
| Type here to search  Type here to search  Type her | Eff     Image: Control of the second second se | Image: Wathan 4110           x         Image: Wathan 4110           orme_shtml           G19010800028082                                                                                                    | × +         | Work<br>● Application No<br>● Registration No<br>Application No:<br>Part 1 (fries Sk Chars)<br>CG1901<br>Get Pending We                                                                                                    | <ul> <li>ENG 1204 PM<br/>1/9/2019</li> <li>Image: Card Card Card Card Cash Counter</li> <li>Old Software Appl No<br/>Pending Appls Last 2 Days</li> <li>Pert 2 (Next Ten Chars)</li> <li>0900928134</li> <li>ork Pull Back Application</li> </ul>                                                                                                    |
| Type here to search  Type here to search  Type her | H     Image: Several Ministry     Individual Several Ministry     Individual Application No Cr      Image: Several Ministry     Image: Several Ministry     Image: Se | Image: Control of the second second | × +         | Nork  Application No Registration No Application No: Part 1 (First SX, Chars) CG1901 Get Pending Wa                                                                                                    | <ul> <li>ENG 1204 PM<br/>1/9/2019</li> <li>- 0</li> <li>* HSRP</li> <li>* Smart Card</li> <li>Cash Counte</li> <li>Old Software Appl No</li> <li>Pending Appls Last 2 Days</li> <li>Part 2 (Nert Ten Chars)</li> <li>0900928134</li> <li>ork</li> <li>Putl Back Application</li> </ul>                                                                                                    |
| Type here to search  Type here to search  Type her | H     Imin I                                                                                                    | X VAHAN 4110<br>x VAHAN 4110<br>S19010800928082<br>Temporary RC                                                                                                    | × +         | Nork  Application No  Registration No  Application No: Part (First SX, Chars)  CG1901  Get Pending Wa  I at Rto side                                                                                                    | <ul> <li>► ENG 1204 PM<br/>1/9/2019</li> <li>- □</li> <li>• ★ ●</li> <li>• ★ ●</li> <li>• Cash Counte</li> <li>• Old Software Appl No</li> <li>• Pending Appls Last 2 Days</li> <li>• Part 2 (Next Ten Chars)</li> <li>• 0900928134</li> <li>• ork</li> <li>• Putil Back Application</li> </ul>                                                                                                    |
| Type here to search      Type here to search      eg: Fitness issue in govt vehicle X I Here      C A Not secure Hetps://164  mp Registration No CG/B/TMP/2019/1 generated Assigned Office & Action act Assigned Office & Action act Astresponded Action act Astresponded Action     | H     Image: Control of the second second seco |                                                                                                    | × +         | Nork  Application No Registration No Application No: Part (Fiel Sty Chars) CG1901 Get Pending Wa  I at Rto side                                                                                                    | <ul> <li>► ENG 1204 PM<br/>1/9/2019</li> <li>- □</li> <li>• ★ •</li> <li>• ★ •</li> <li>• • • •</li> <li>• • • •</li> <li>• • • •</li> <li>• • • •</li> <li>• • • • •</li> <li>• • • • •</li> <li>• • • • • •</li> <li>• • • • • •</li> <li>• • • • • •</li> <li>• • • • • • •</li> <li>• • • • • •</li> <li>• • • • • •</li> <li>• • • • • • •</li> <li>• • • • • • •</li> <li>• • • • • • •</li> <li>• • • • • • •</li> <li>• • • • • • • • •</li> <li>• • • • • • • • • • •</li> <li>• • • • • • • • • • • • • • • • • • •</li></ul>                                                                                                    |
| Type here to search     Type here to search           | H     Image: A constraint of the second second | X VAHAN 4110<br>x VAHAN 4110<br>S19010800928082<br>Temporary RC                                                                                                    | × +         | Nork  Application No  Application No  Application No  Application No: Part 1 (First SX Chars)  CG1901  Get Pending Wa  I at Rto side                                                                                                    | ENG 1204 PM<br>19/2019      -      C      K HSRP     K Smart Card     Cash Counte      Old Software Appl No     Pending Appls Last 2 Days      Part 2 (Next Ten Chars)     090928134     ork     Pull Back Application      Click this to get Pending Records of Record Ver                                                                                                    |
| Type here to search  Type here to search  Type her | H     Image: A series of the series of the series of  | X VAHAN 4110<br>x VAHAN 4110<br>G19010800928082<br>Temporary RC                                                                                                    | × +         | Work <ul> <li>Application No</li> <li>Application No:</li> <li>Part 1 (Fird SX Chars)</li> <li>CG1901</li> <li>Get Pending Wa</li> </ul> <li>I at Rto side</li>                                                                                                    | ENG 1204PM<br>19/2019      -      C      K HSRP    Smart Card    Cash Counte      Old Software Appl No     Pending Appls Last 2 Days      Part 2 (Next Ten Chars)     090928134     ork    Pull Back Application      Click this to get Pending Records of Record Ver                                                                                                    |
| Type here to search  Type here to search  Type her | H     Image: Control of the second second seco | X WHAN 4110<br>x W VAHAN 4110<br>ome.shtml<br>G19010800022882                                                                                                    | × +         | Work <ul> <li>Application No</li> <li>Application No:</li> <li>Part (firets Sk Chars)</li> <li>CG1901</li> <li>Get Pending W</li> </ul>                                                                                                    | Click this to get Pending Records of Record Ver                                                                                                    |
| Type here to search  Type here to search  Type her | Hi I                                                                                                    | X VAHAN 4110<br>omexhtml<br>G19010800922082                                                                                                    | × +         | Work            • Application No         · Registration No         Application No:         Part 1 (First Sc Chars)         CG1901         Get Pending We         I at Rto side                                                                                                    | Click this to get Pending Records of Record Ver                                                                                                    |
| Type here to search   egr: Fitness issue in govt vehicl X   egr: Fitness issue in govt vehicl X   C A Not secure   https://164   mp Registration No CG/6/TMP/2019/1 generic ett Assigned Office: HASAMUND ett Assigned Office: HASAMUND ett Assigned Office: HASAMUND ett Assigned Office: HASAMUND ett Action: count Statement Show Form Pending Work for 15 days Section / Fitness ord Entry ord Approval Mication Inward her                                                                                                    | Hi I                                                                                                    | X VAHAN 4110<br>omexhtml<br>G19010800922082                                                                                                    | × +         | Work                                                                                                    | ENG 1204PM 1/9/2019      -      Control      Control      Contro      Control      Contro      Control      Control      Control |
| Type here to search  Type here to search  Type her | H     Image: Control of the second second seco | X WHAN 4110<br>me.shtml<br>G19010800928082                                                                                                    | × +         | Nork  Application No  Registration No Application No: Part (firefs Sk Chars) CG1901 Get Pending Wa I at Rto side                                                                                                    | ENG 1204PM 19/2019      -      C      K HSRP     K Smart Card     Cash Counte      Old Software Appl No     Pending Appls Last 2 Days      Perd 2 (Next Ten Chars)     090928134  ork     Pull Back Application      Click this to get Pending Records of Record Ver                                                                                                    |
|                                                                                                    | Particular Sewa   Ministry I.100.78.110/vahan/vahan/h ated against Application No Cr                                                                                                    | X VAHAN 4110<br>x VAHAN 4110<br>S19010800928082<br>Temporary RC                                                                                                    | × +         | Nork  Application No Registration No Application No: Part (Fird Sx Chars) CG1901 Get Pending We I at Rto side  Purpose                                                                                                    | ENG 1204PM<br>19/2019                                                                                                    |
| O       Type here to search         legi- Fitness issue in govt vehicle       X       Image: Fitness issue in govt vehicle       X       Image: Fitness issue in govt vehicle         ⇒       C       A Not secure       Attps://164         mp Registration No CG/6/TMP/2019/1 gener       et       Assigned Office & Action         ect Assigned Office & Action       et       Assigned Office:         uHASAMUND       et       Action:       count Statement         Show Form       Pending Work for 15 days                                                                                                    | Parivahan Sewa   Ministry L100.78.110/vahan/vahan/h ated against Application No Cd                                                                                                    | X VAHAN 4110<br>mexhtml<br>G19010800928082<br>Temporary RC                                                                                                    | × +         | Nork  Application No Registration No Part 1 (First Six Chars) CG1901 Get Pending Wr I at Rto side  Purpose Purpose Pur | ENG 1204 PM 19/2019      -      C      X HSRP     X Simart Card     Cash Counte      Old Software Appl No     Pending Appls Last 2 Days      Part 2 (Next Tan Chars)     Old Software Appl No     Pending Appls Last 2 Days      Click this to get Pending Records of Record Ver      Click this to get Pending Records of Record Ver      Action                                                                                                    |
| Type here to search     Type here to search  eg- Fitness issue in govt vehicle X I Here      C A Not secure Attps://164  mp Registration No CG/6/TMP/2019/1 gener  set Assigned Office & Action  ret Assigned Office & Action  ret Assigned Offic     | Eliteration     Seva   Ministry L100.78.110/vahan/vahan/b ated against Application No Cd                                                                                                    | X VAHAN 4110<br>mexhtml<br>G19010800928082<br>Temporary RC                                                                                                    | x +         | Nork  Application No Registration No Part 1 (First Six Chars) CG1901 Get Pending Wr  I at Rto side  Purpose Dealer Temporary Registration                                                                                                    | ENG 1204 PM<br>19/2019      Control of Software Appl No     Pending Appls Last 2 Days      Part 2 (Next Tan Chars)     O000928134     ONK     Pull Back Application      Click this to get Pending Records of Record Ver      Action      Action                                                                                                    |

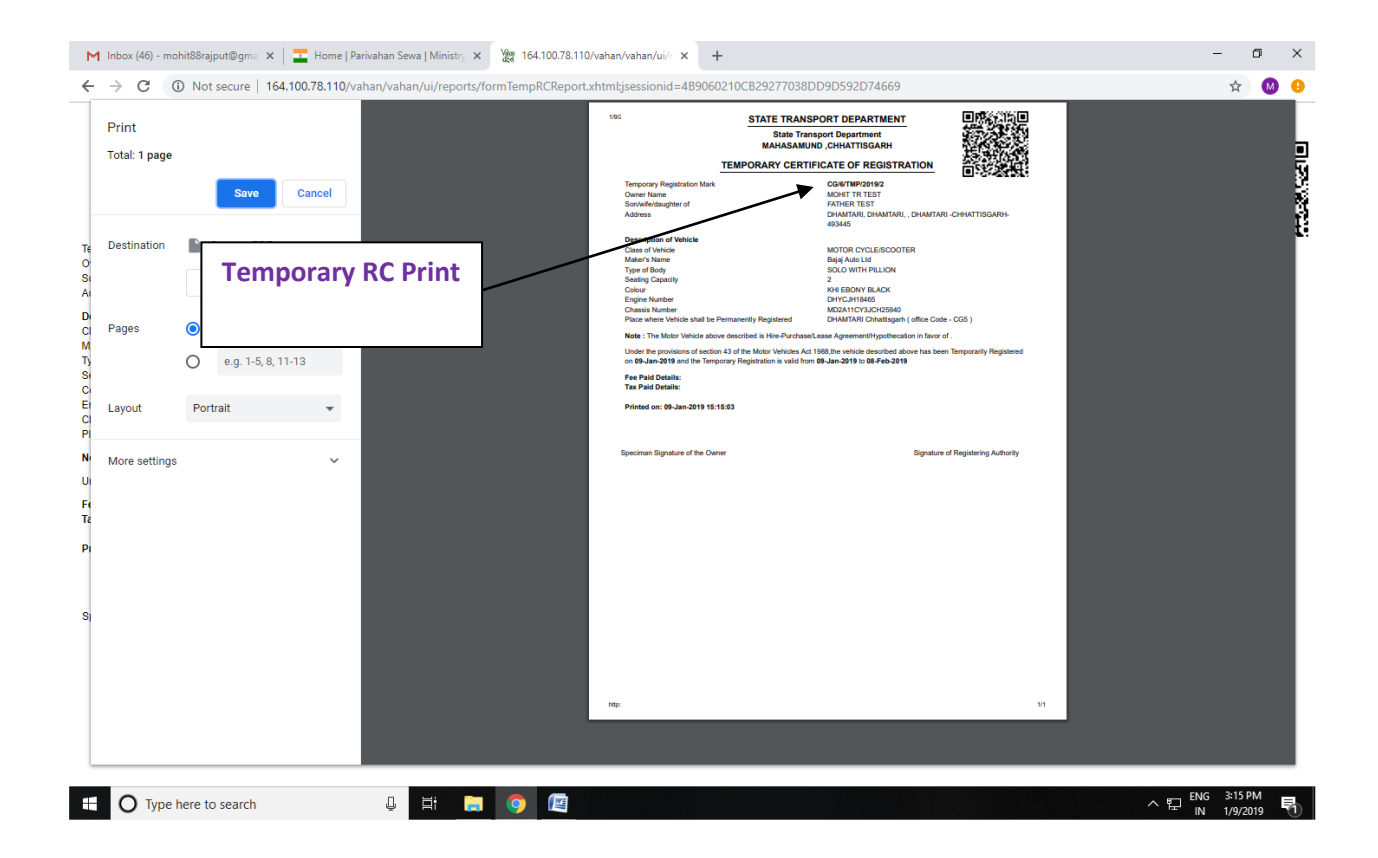